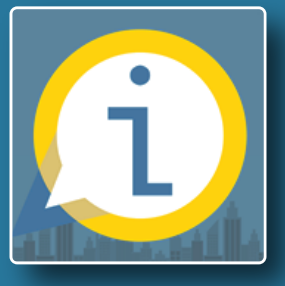

# **คู่มือการใช้บริการ** ศูนย์รวมข้อมูลเพื่อติดต่อราชการ

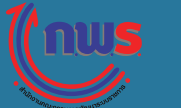

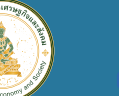

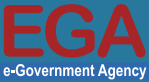

้าพร

EGA

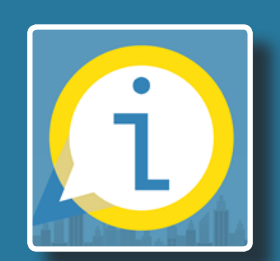

### ศูนย์รวมข้อมูล เพื่อติดต่อราชการ

จากพระราชบัญญัติการอำนวยความสะดวกในการ **พิจารณาอนุญาตของทางราชการ พ.ศ. 2558** มีสาระสำคัญ เป็นการกำหนัดขั้นตอนและระยะเวลาในการพิจารณาอนุญาต ของหน่วยงานภาครัฐให้ชัดเจน รวมทั้งอำนวยความสะดวก แก่ประชาชนในการขออนุญาตให้มากยิ่งขึ้น คณะกรรมการ พัฒนาระบบราชการ (สำนักงาน ก.พ.ร.) ได้เล็งเห็นความสำคัญ ของการพัฒนาระบบสารสนเทศเพื่อรองรับการดำเนินการตาม พระราชบัญญัติฯ โดยที่ประชุมคณะรัฐมนตรี เมื่อวันที่ 6 มกราคม ้ 2558 มีมติเห็นชอบมอบหมา่ยให้สำนักงานรัฐบาลอิเล็กทรอนิกส์ (องค์การมหาชน) (สรอ.) กระทรวงดิจิทัลเพื่อเศรษฐกิจและสังคม (ชื่อเดิม กระทรวงเทคโนโลยีสารสนเทศและการสื้อสาร) เป็นผู้ ้รับผิดชอบหลักในการพัฒนาระบบการทำงานของส่วนราชการ ในรูปแบบอิเล็กทรอนิกส์ เพื่อให้การดำเนินตามพระราชบัญญัติฯ เป็นไปด้วยความเรียบร้อยและมีประสิทธิภาพ สามารถอำนวย ้ความสะดวกประชาชนในการติดต่อและขอรับบริการราชการ "**คู่มือประชาชน**" ได้รวดเร็วมากขึ้นจึงรวบรวมข้อมูลการติดต่อ ราชการจากหลายหน่วยงานไว้ ณ จุดเดียว ให้บริการผ่านเว็บไซต์ info.go.th และ แอปพลิเคชัน "คู่มือประชาชน"

## แอปพลิเคชั่น คู่มือประชาชน 🥌

0

เพิ่มช่องทางการเข้าถึงข้อมูลผ่านอุปกรณ์ อิเล็กทรอนิกส์เคลื่อนที่ ด้วยแอปพลิเคชัน "**คู่มือประชาชน"** <u>()</u> สามารถดาวน์โหลดผ่าน 🎰 🕬 และ 🎰 เพื่อให้ติดต่อ ราชการได้สะดวกมากยิ่งขึ้น

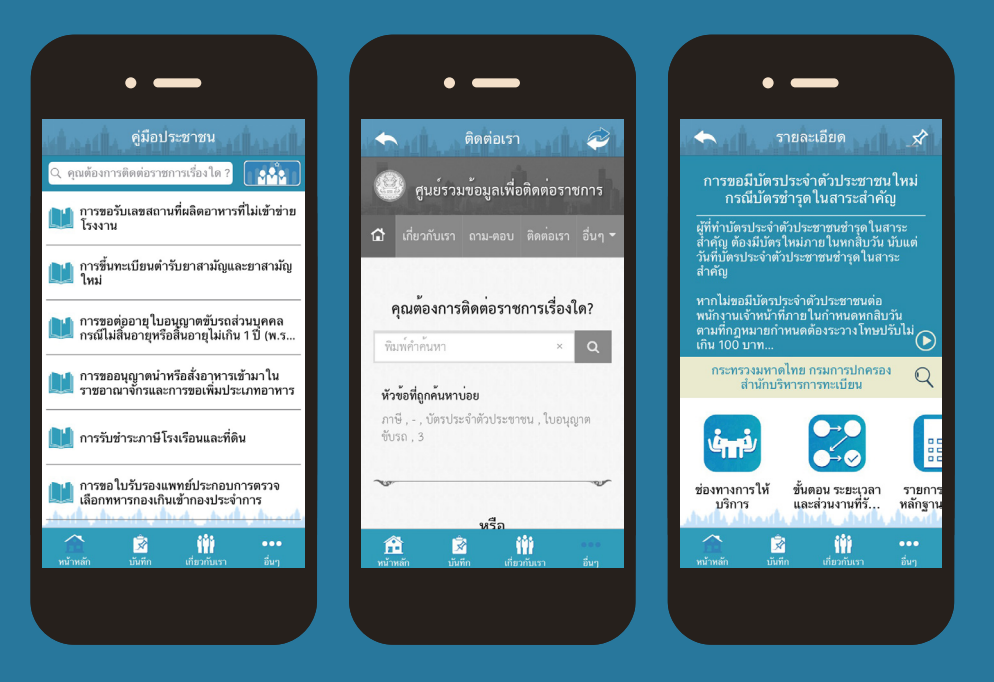

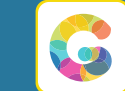

ดาวน์โหลด GAC : Government Application Center ศูนย์กลางแอปพลิเคชันภาครัฐ เพื่อค้นหาและติดตั้งแอปพลิเคชันอื่นๆ ของภาครัฐ หรือดูข้อมูลเพิ่มเติมที่เว็บไซต์ apps.go.th

nws

EGA

|                                   | -<br>ศูนย์รวมข้อมูลเพื่อติดต่อราชการ                                                                                                    |
|-----------------------------------|----------------------------------------------------------------------------------------------------|
| ☐<br><b>2</b><br>·<br>·<br>·<br>· | าหา เอง<br>คุณต้องการติดต่อราชการเรื่องใด? หัวร้อที่ถูกค้นหาบ่อย<br>ชิมกดำกันกา × Q การี -<br>บัตถุประจำตัวประชาณ<br>โปอยุญาทซันาด 3<br>หรือ<br>เมือกดูตามหน่วยงาน |
|                                   |                                                                                                    |
|                                   |                                                                                                    |
|                                   |                                                                                                    |

# เว็บไซต์ info.go.th

ศูนย์รวมข้อมูลเพื่อติดต่อราชการ สามารถคลิกเลือกได้ 2 ภาษา โดยผู้ใช้งานสามารถค้นหาเรื่องที่ต้องการติดต่อ กับหน่วยงานราชการ ในช่อง พิมพ์คำค้นหา ระบบจะแสดงผล ให้อย่างรวดเร็ว นอกจากนี้ ผู้ใช้งานสามารถเข้าใช้งานผ่านเว็บไซต์ govchannel.go.th ศูนย์กลางบริการภาครัฐสำหรับประชาชน ได้อีกช่องทางหนึ่ง

> ยกตัวอย่างเช่น คำว่า "ภาษี" เมื่อกดค้นหาแล้ว ระบบจะแสดงผลเรื่องที่เกี่ยวกับภาษีขึ้นมา และเพื่อ ความสะดวกในการค้นหามากยิ่งขึ้น สามารถเลือกให้ แสดงผลตามความใกล้เคียงกับคำค้นหา ตัวอักษร หรือ จำนวนผู้ใช้บริการได้ที่แถบเมนูทางด้านขวามือ

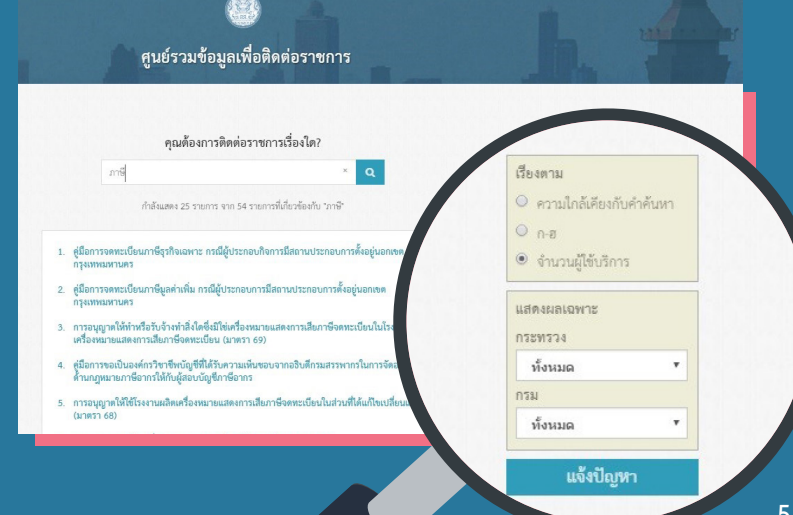

0

### หรือจะ เลือกดูตาม หน่วยงานก็ได้

โดยสามารถเลือกหน่วยงาน ที่ต้องการข้อมูลติดต่อ เช่น กระทรวง หรือกรม

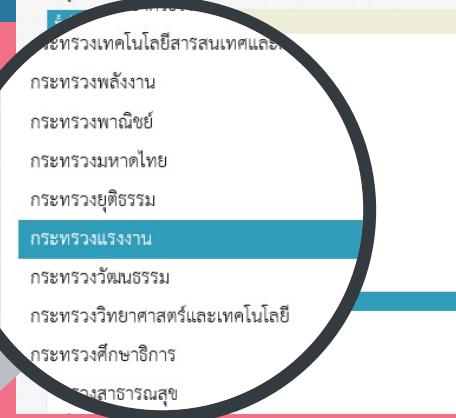

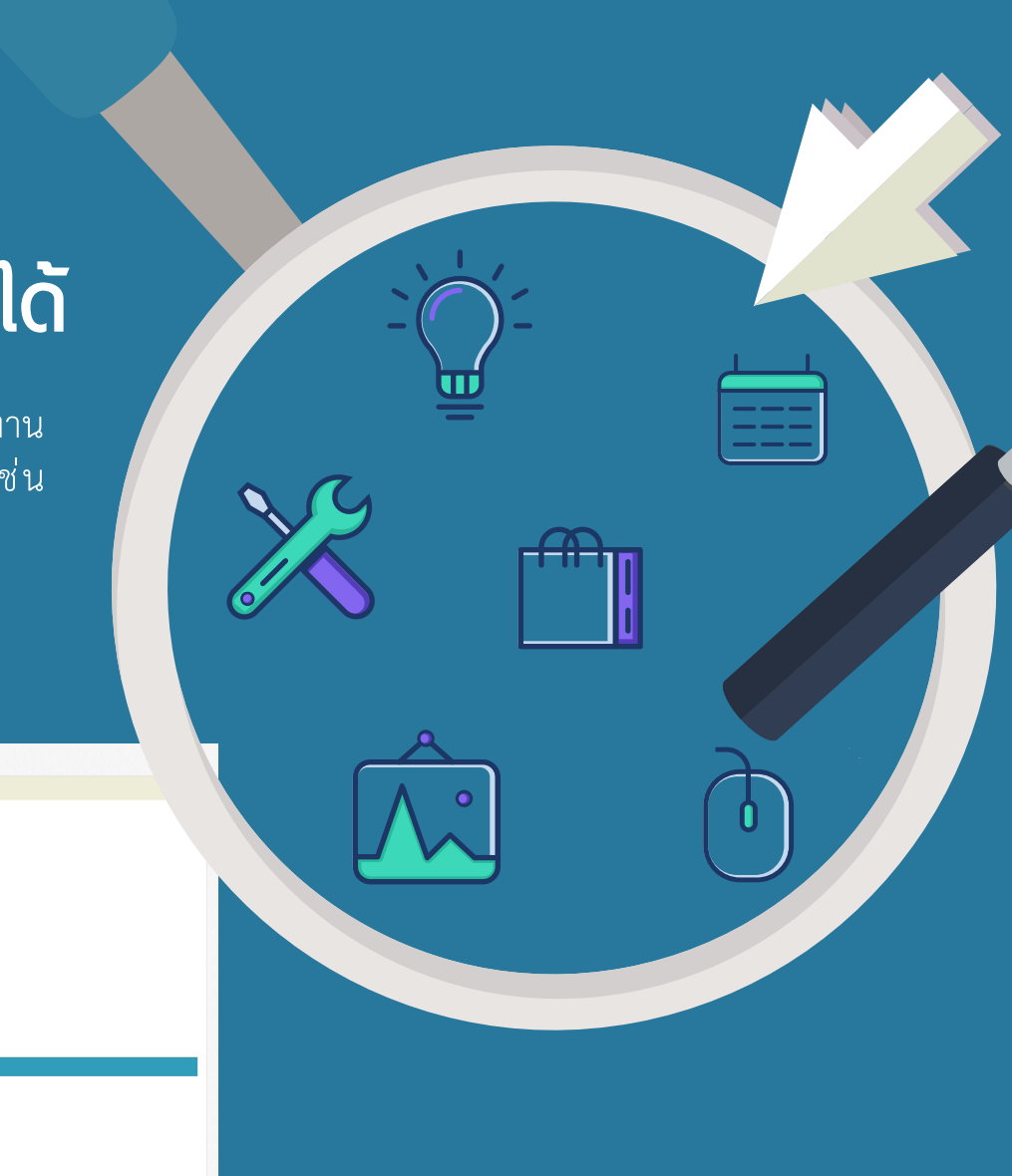

#### ตัวอย่างเช่น ต้องการติดต่อกับ กระทรวงแรงงาน >> กรมจัดหางาน ขั้นที่ 1 เพียงไปคลิกที่ชื่อกระทรวง

mus

EGA

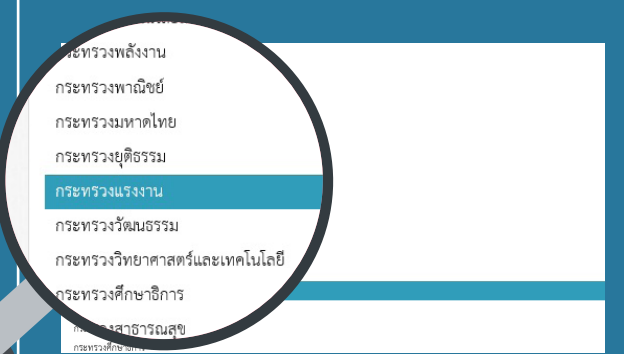

หลังจากนั้น หน้าเว็บไซต์จะเปลี่ยนไป ยังหน้าการติดต่อของกระทรวงแรงงาน ต่อจากนั้น เลือกหน่วยงานหรือกรม ที่อยู่ภายใต้หน่วยงานนั้น ๆ ได้เพียงแค่ คลิกเดียว

| เลือกดูตามหน่วยงาน                                |                                                                                                |  |  |
|---------------------------------------------------|------------------------------------------------------------------------------------------------|--|--|
| ขั้นที่ 1                                         | ทิดต่อ: กระทรวงแรงงาน                                                                          |  |  |
| ขั้นที่ 2                                         | คุณต้องการติดต่อกรมใด                                                                          |  |  |
| กรมการ<br>กรมพัฒ<br>กรมสวัง<br>สำนักงร<br>สำนักงร | งจัดหางาน<br>มมาฝีมือแรงงาน<br>สติการและคุ้มครองแรงงาน<br>านประกันสังคม<br>านปลัดกระทรวงแรงงาน |  |  |

นอกจากนี้ ด้านขวามือระบบจะแสดง**ข้อมูลที่ถูกเรียกดูบ่อย** ของกระทรวง กรม หรือสำนักงาน ของหน่วยงานนั้น ๆ เพื่อช่วย ประหยัดเวลาการค้นหาให้สะดวกรวดเร็วขึ้น

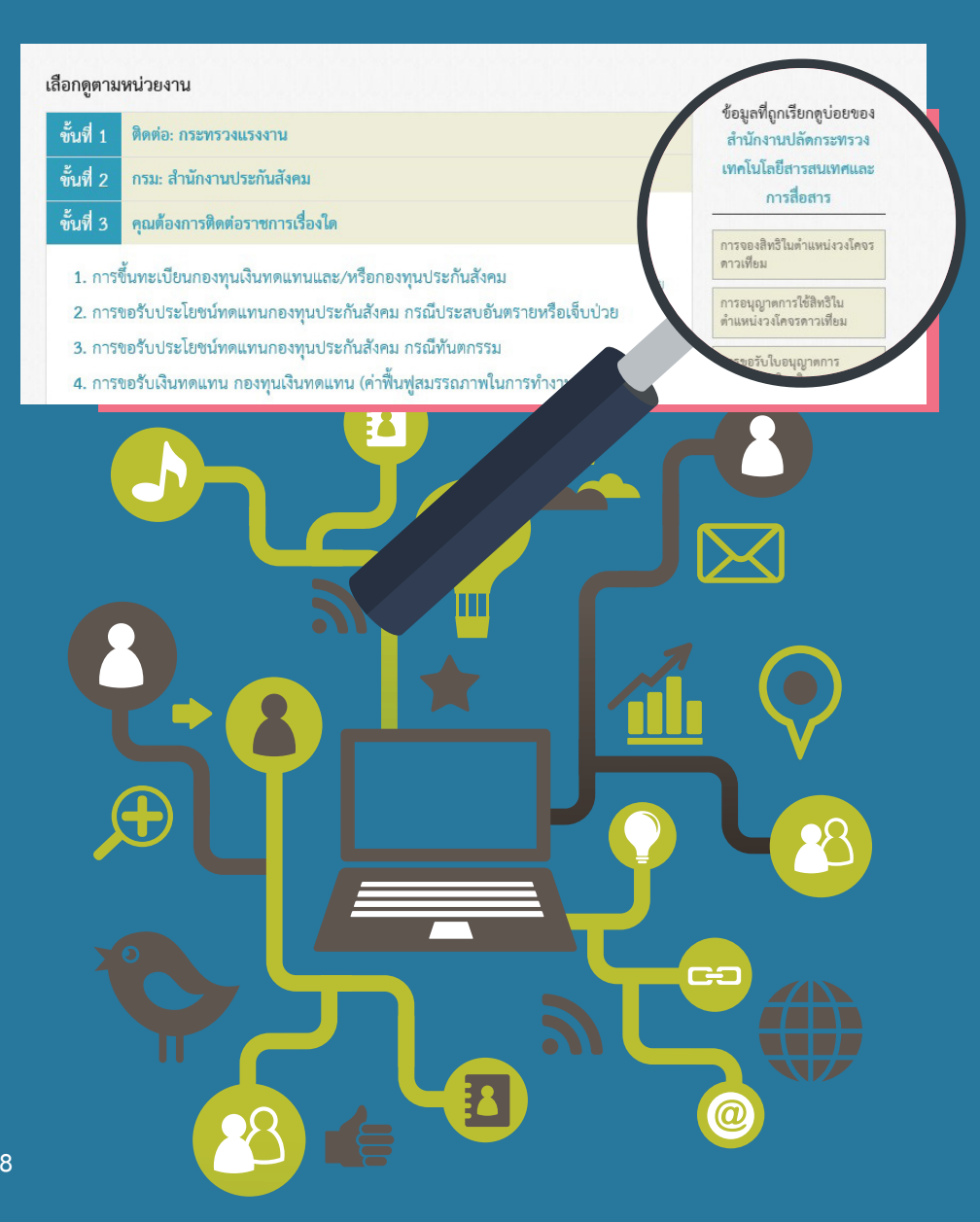

เมื่อเลือกขึ้นตอนที่ 1 ชื่อกระทรวง ขึ้นตอนที่ 2 ชื่อกรม หรือ สำนักงาน ขั้นตอนที่ 3 เลือกเรื่องที่ต้องการติดต่อราชการ ยกตัวอย่างเช่น เรื่องการขอรับประโยชน์ทดแทนกองทุนประกัน สังคม กรณีประสบอันตรายหรือเจ็บป่วย ผู้ใช้งานสามารถเลือกเพื่อดู รายละเอียดแต่ละหัวข้อ ดังนี้ หลักเกณฑ์ วิธีการ ช่องทางการให้บริการ ขั้นตอน ระยะเวลาและส่วนงานที่รับผิดชอบ รายการเอกสาร หลักฐานประกอบ ค่าธรรมเนียม ช่องทางการร้องเรียน เป็นต้น

นอกจากนี้ สามารถคลิกดาวน์โหลดไฟล์ Word เอกสารคู่มือ ประชาชนและรายการเอกสารประกอบในแต่ละหัวข้อที่ต้องการได้

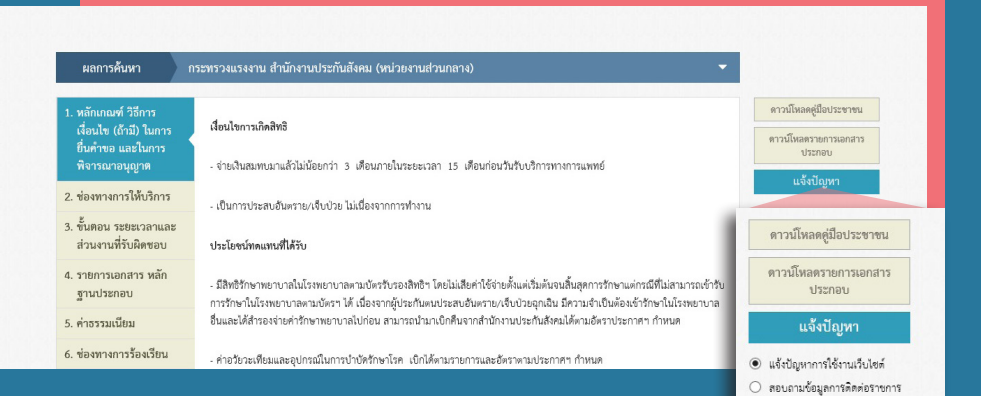

หากต้องการ**แจ้งปัญหาต่างๆ** เช่น แจ้งปัญหา การใช้งานเว็บไซต์ สอบถามข้อมูลการติดต่อราชการ ร้องเรียนงานบริการภาครัฐ สามารถพิมพ์แจ้ง รายละเอียดข้อมูล เลขบัตรประชาชน อีเมล และ เบอร์โทรศัพท์ เพื่อให้เจ้าหน้าที่ติดต่อกลับเพื่อ ตอบข้อซักถามหรือแก้ปัญหา โดยสามารถส่งข้อมูล ผ่านหน้าเว็บไซต์ได้ทันที ร้องเรียนงานบริการภาครัฐ
อื่นๆ

พิมพ์รายละเอียด

Rมฟซีอ-นามสกล

ต้องการให้ติดต่อกลับ?

ข้อมูลเพิ่มเติม

จิญห์อีเมส์

พิมพ์โทรศัพท์

หากต้องการให้ติดต่อกลับ กรณากรอก

้กพร

EGA

### ศันหาโดยการเลือก หัวข้อหรือกระบวนงาน ที่ถูกเรียกดูบ่อย

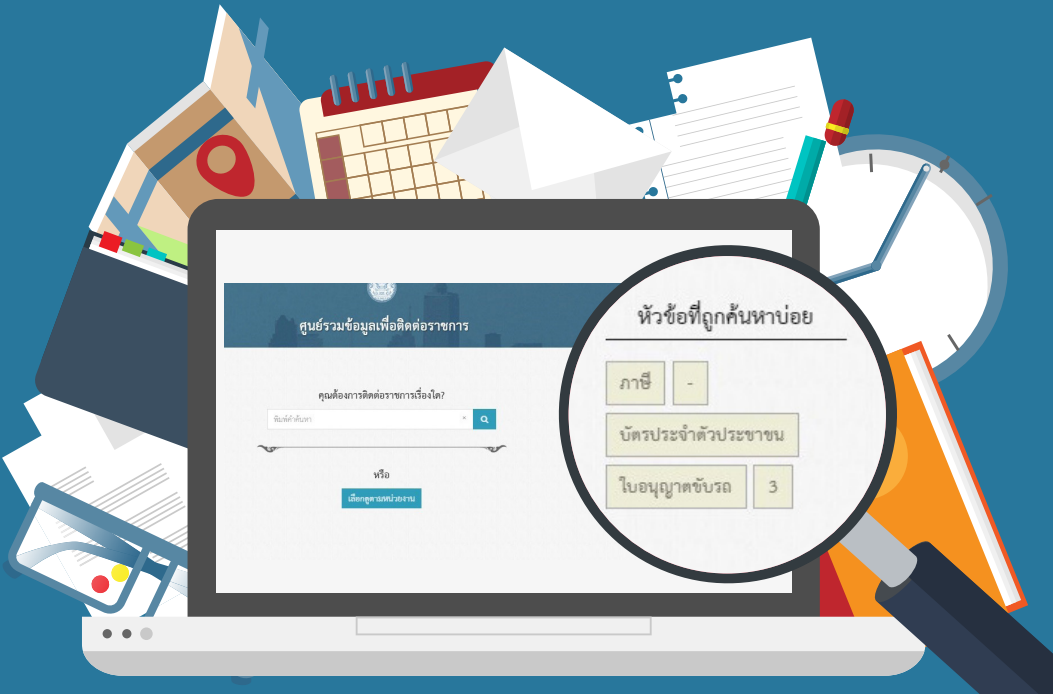

ยกตัวอย่างเช่น **ใบอนุญาตขับรถ** คือคำที่คุณใช้ค้นหา ระบบก็จะแสดงผล การค้นหาที่เกี่ยวกับ ใบอนุญาตขับรถ ขึ้นมาดังภาพ

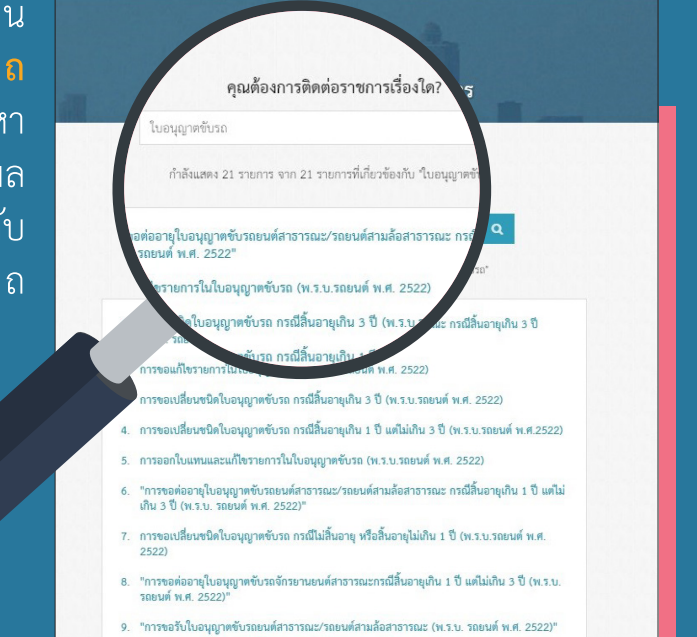

ົດພຽ

**EGA** 

#### นอกจากนี้ คุณยังสามารถเลือก <mark>หัวข้อที่ถูกเรียกดูบ่อยของแต่ละ</mark> หน่วยงาน ตามที่ต้องการได้อย่างสะดวก

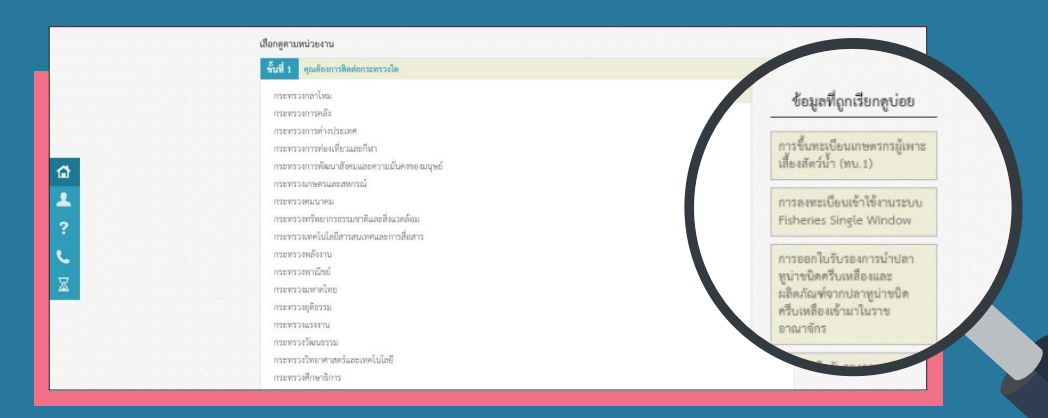

nws

EGA

# ติดตามการดำเนินงาน

หากเรื่องที่ติดต่อกับราชการแล้วเกิดความล่าช้า สามารถ ตรวจสอบการดำเนินการได้ว่าเรื่องดำเนินการอยู่ในขั้นตอนใด ได้ที่เมนู **หนังสือล่าช้า** ในแถบเมนูบาร์ด้านซ้ายมือ

|                 | <b>ศูนย์รวมข้อมูลเพื่อติดต่อราชการ</b> |  |  |
|-----------------|----------------------------------------|--|--|
| ส์เย็วกับเรา    | คุณต้องการติดต่อราชการเรื่องได?        |  |  |
| ถาม-ตอบ         | พิมท์คำกันกา × Q                       |  |  |
| 🦶 ติดต่อเรา     | หรือ                                   |  |  |
| 🛣 หนังสือล่าข้า | เลือกดูตามหน่วยงาน                     |  |  |
|                 |                                        |  |  |

เมื่อเว็บไซต์เปลี่ยนไปยังหน้าหนังสือล่าช้าแล้ว เพียงกรอกข้อมูล ให้ครบตามขั้นตอนในแถบการค้นหาที่ระบุไว้ (Search Bar) เพียงเท่านี้ ก็สามารถรู้ได้แล้วว่าเรื่องของคุณอยู่ในขั้นตอนใด

|             | ∰<br>สูนย์รวมข้อมูลเพื่อง.ั™าร                                                   |  |
|-------------|----------------------------------------------------------------------------------|--|
| û<br>▲<br>? | ค้นหาหนังสือแจ้งล่าช้าของคุณ                                                     |  |
| <u>↓</u>    | ขั้นที่ 1 เสือกงานบริการของคุณ<br>พิมพ์ชังหายบริการ<br>หรือ เสือกุตภามหน่วยงาน 💌 |  |
|             | 2 เลือกพื้นที่รับบริการ<br>พ.พื้นที่รับบริการ                                    |  |
|             |                                                                                  |  |
|             |                                                                                  |  |

12

เพื่อความสะดวกรวดเร็ว สามารถพิมพ์ชื่อกระทรวง กรม หรือ สำนักงาน และเลือกงานบริการที่ต้องการทราบข้อมูลได้อีกด้วย

| สูนย์รวมข้อมูลเพื่อติดต่อราชการ |  |
|---------------------------------|--|
| รัณที่ 1 เลือกงานบริการของคุณ   |  |
| พิมพ์ชื่องานบริการ              |  |
| หรือ เสือกดูตามหน่วยงาน 💌       |  |
| พิมพ์เพื่อเลือกกระทรวง          |  |
| พิมพ์เพื่อเลือกกรม .            |  |
| พิมพ์เพื่อเลือกงานบริการ        |  |
|                                 |  |
| จนทรากอกเลียงีด้ายองอองคุณ      |  |
| ริแก่และที่สำหอ                 |  |
| อ้างค่า แตลเหตอนี้หวั           |  |
|                                 |  |

### หากมีข้อสงสัยใดๆ เกี่ยวกับเว็บไซต์สามารถเข้าไปดูได้ที่

เมนูบาร์ด้านซ้ายมือเลือก <mark>ถาม</mark> - **ตอบ** โดยในเมนูนี้จะให้ความรู้ เบื้องต้นเกี่ยวกับเว็บไซต์ และคำถามที่ถูกพบบ่อย เ<mark>กี่ยวกับคู่มือ</mark> บริการประชาชน

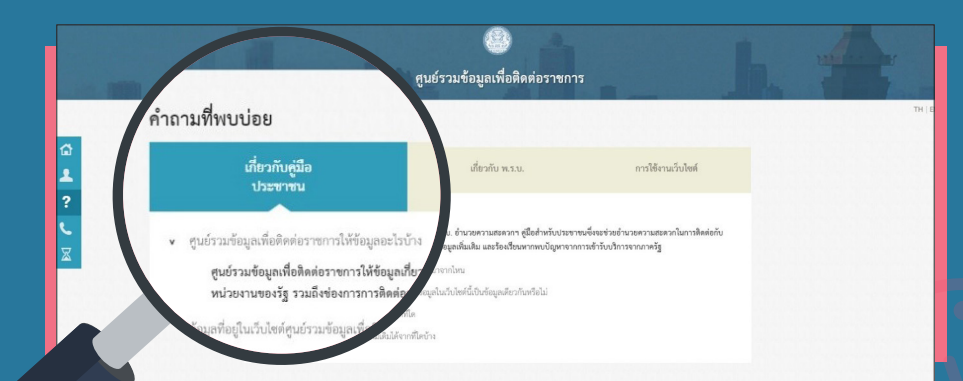

#### ข้อมูลที่เกี่ยวกับ พ.ร.บ. การอำนวยความสะดวกในการ พิจารณาอนุญาตของทางราชการ พ.ศ. 2558

6

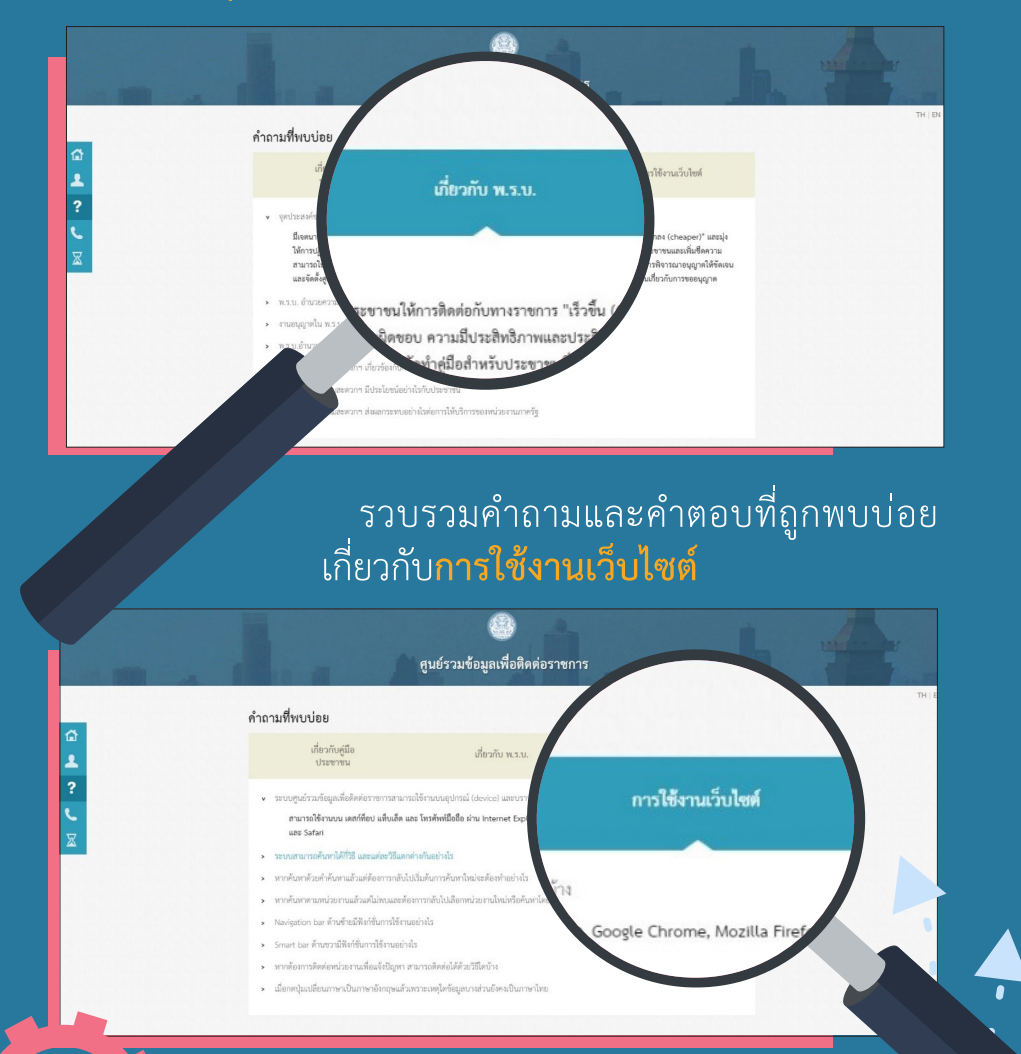

# มีข้อสงสัยทำอย่างไร?

ข้อสงสัยในเรื่องต่าง ๆ ทั้งปัญหาการใช้งาน เว็บไซต์ สอบถามข้อมูล การติดต่อราชการ หรือ เรื่องร้องเรียนงานบริการ ภาครัฐ สามารถเลือก ที่เมนูบาร์ด้านซ้ายมือ ติดต่อเรา จะมีช่องทาง ให้ติดต่อทั้งสายด่วน เว็บไซต์ และทางไปรษณีย์

0

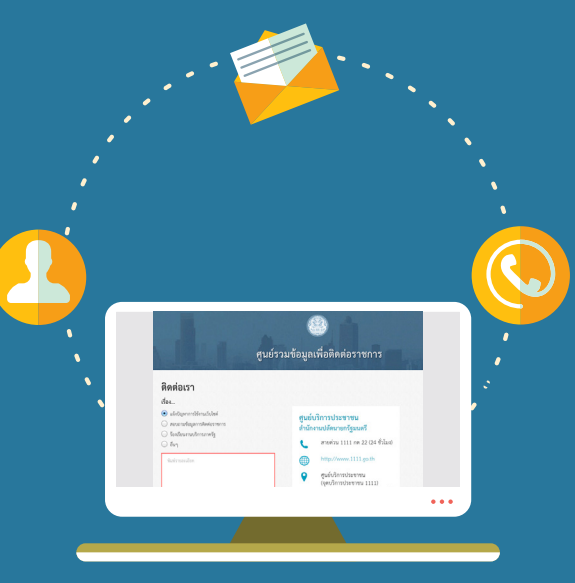

nws

EGA

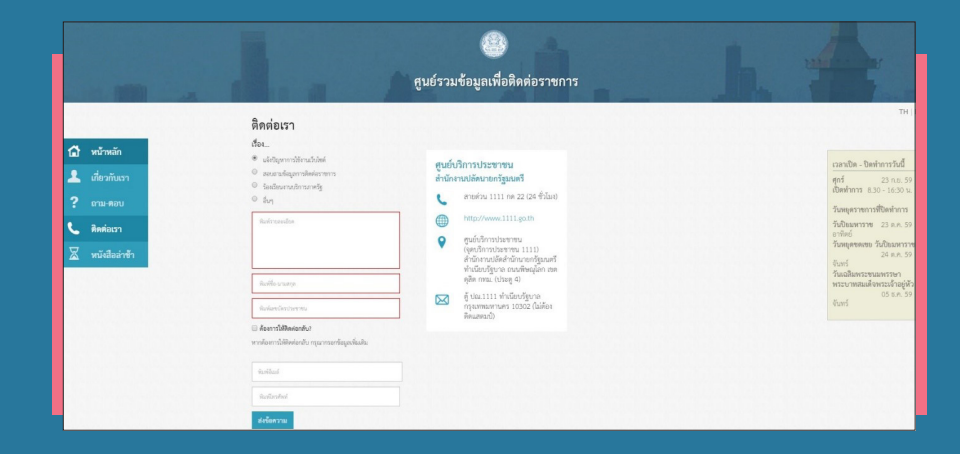

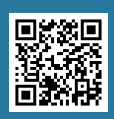

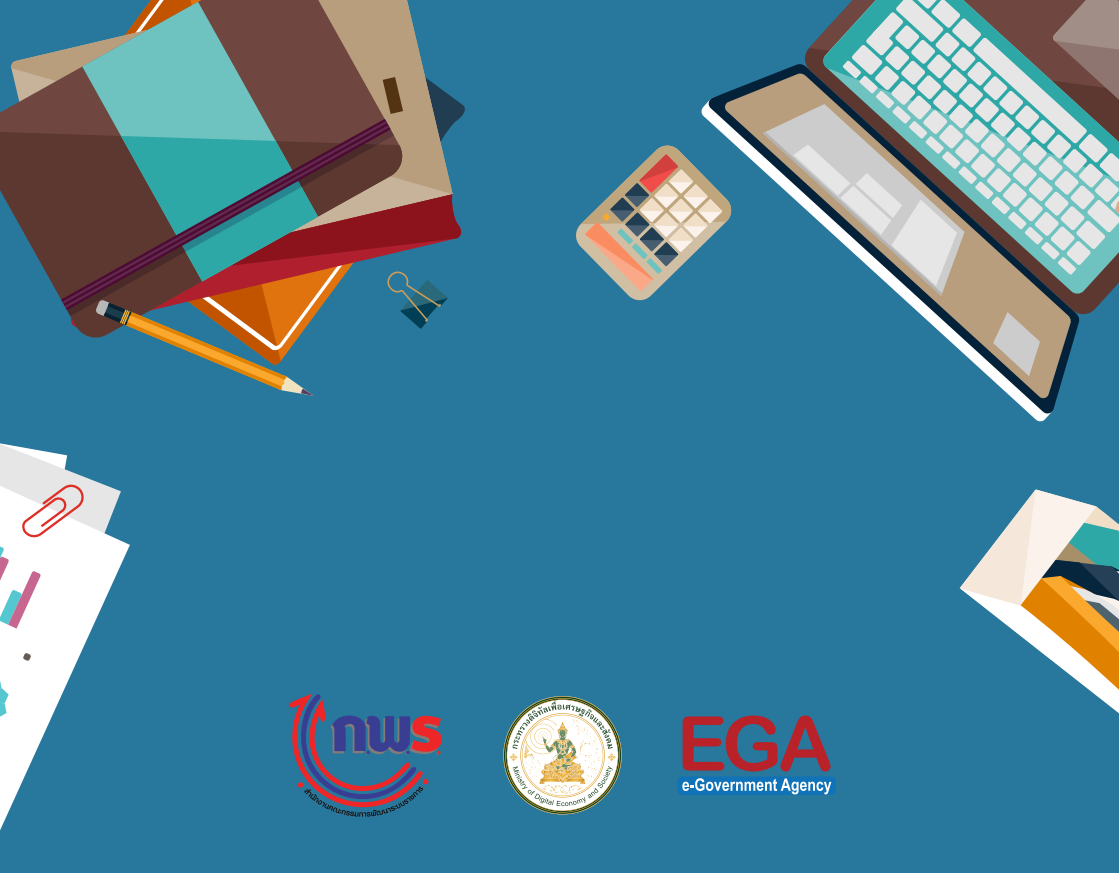

#### ้สำนักงานรัฐบาลอิเล็กทรอนิกส์ (องค์การมหาชน) (สรอ.)

ชั้น 17 อาคารบางกอกไทยทาวเวอร์ 108 ถนนรางน้ำ แขวงถนนพญาไท เขตราชเทวี กรุงเทพฯ 10400 Tel : (+66) 0 2612 6000 Fax : (+66) 0 2612 6011, (+66) 0 2612 6012 Contact Center : (+66) 0 2612 6060 e-mail : contact@ega.or.th WWW.ega.or.th

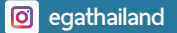

@EGANews

Y

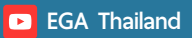